## Creating a new Google account

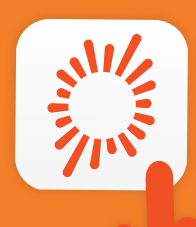

Please note: The images and instructions included in this guide are for illustration purposes and may vary by model and operating system.

## HTC/LG

Go to Apps. Select Settings.

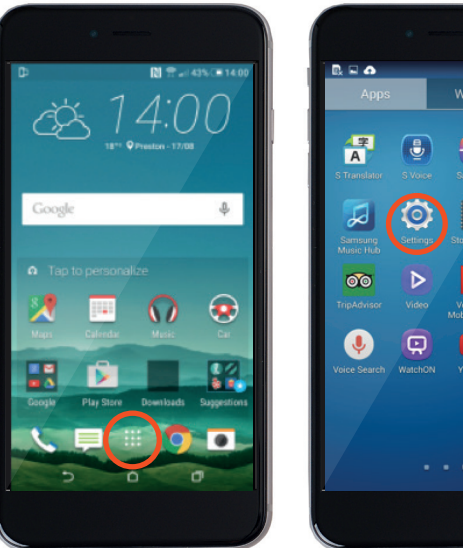

- 😤 🚛 🗎 11:23 AM . × 0 T ¥. G
- Select Google.

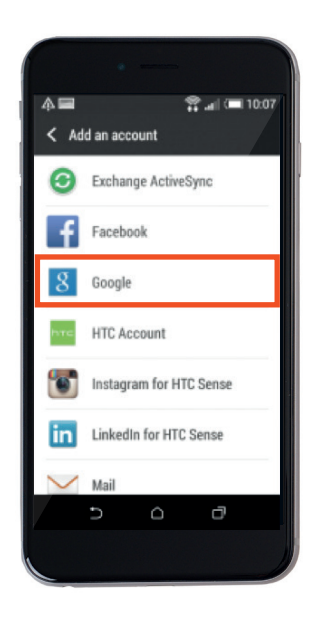

Tap New.

6

6

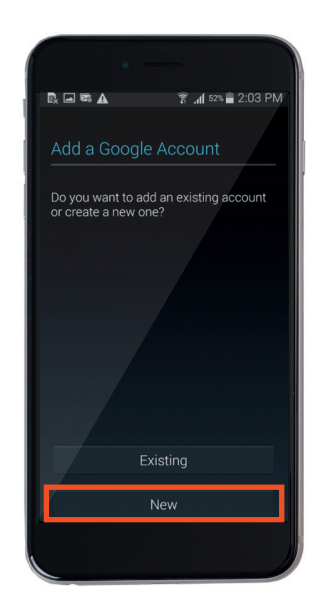

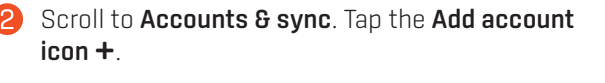

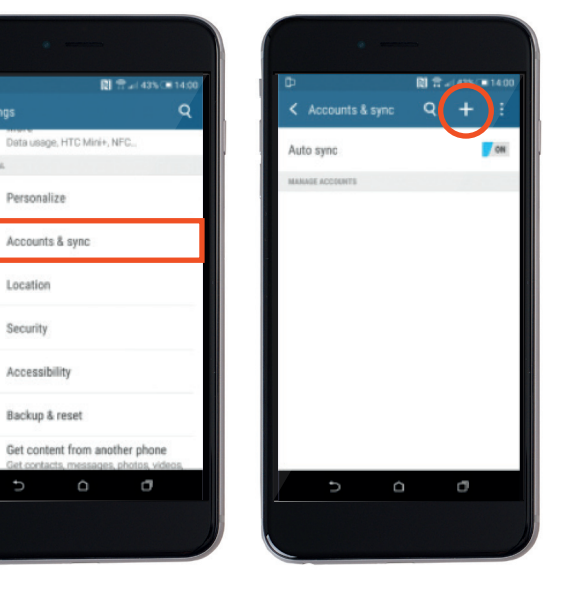

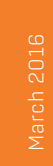

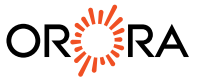

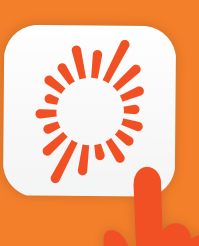

**5** Enter your details. Create a username and password.

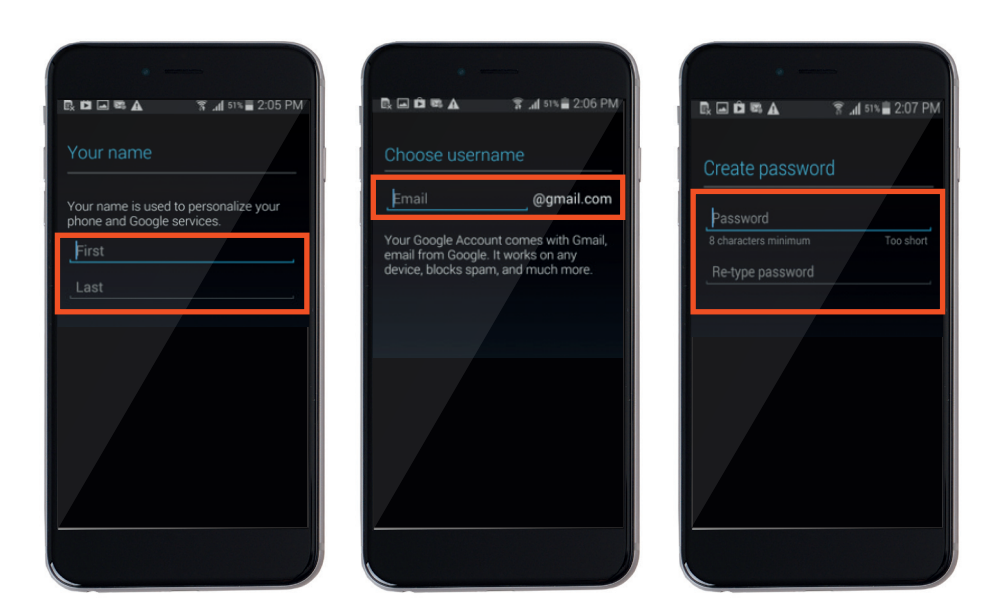

6 When you see this screen you can tap **Not Now**.

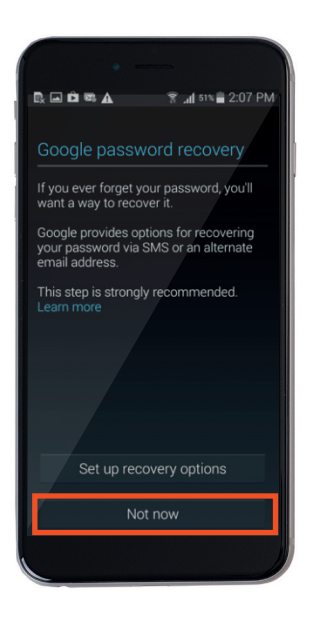

7 Tap the right arrow button.

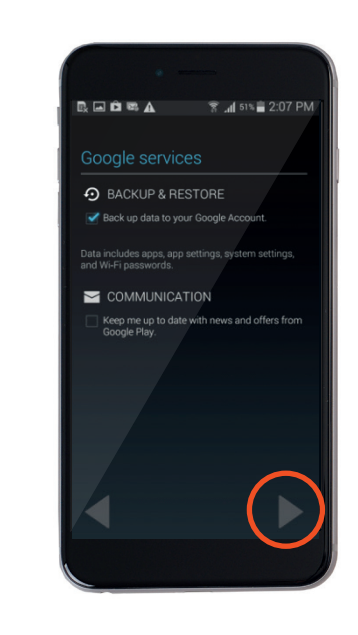

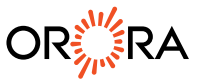

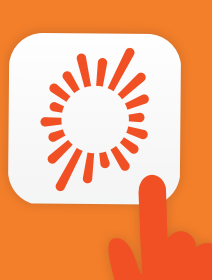

8 To finish your account set up, tap **I accept**.

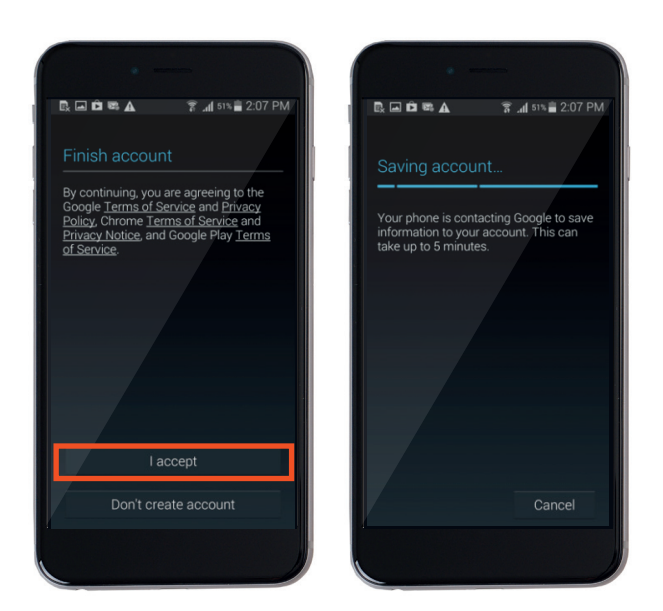

If you're asked to enter payment information, you can tap Skip if you don't want to add your details.

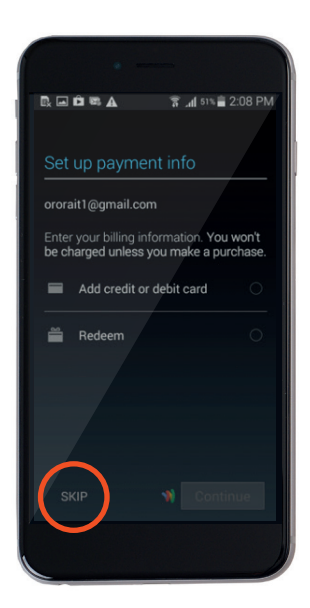

You have now successfully created a Google account.

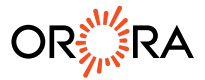